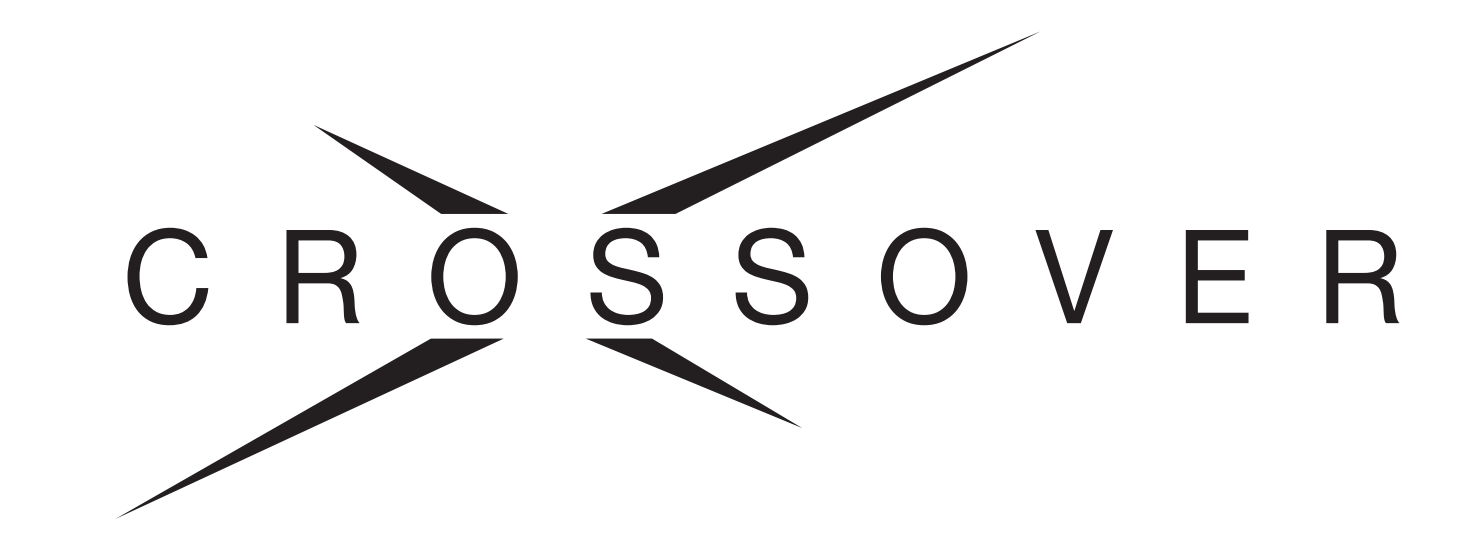

4801DR-022-05

**Getting Started** Mise en route **Primeros pasos Erste Schritte** Guida rapida **Primeiros passos** Начало работы 入门 スタートガイド 시작하기

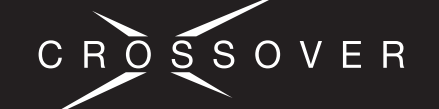

## **Package Contents**

Contenu de l'emballage | Contenido del paquete | Packungsinhalt | Contenuto della confezione Conteúdo do pacote | Комплект поставки | 包装内容 | パッケージ内容 | 패키지 내용

técnica de Ross Video

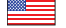

Verify the contents of the box against this packing list. If any items are missing or damaged, contact Ross Video Technical Support. Technical Support: (+1) 613-652-4886 After Hours Emergency: (+1) 613-349-0006 Email: techsupport@rossvideo.com

| Item                                | Qty |  |
|-------------------------------------|-----|--|
| Crossover 6, 12 or 16 Control Panel | 1   |  |
| Power Supply                        | 1*  |  |
| Mains Power Cable                   | 1*  |  |
| Crossover 6 or 12-Input Frame       | 1   |  |
| CAT-5E Cable (25')                  | 1   |  |
| Power Supply                        | 1*  |  |
| Mains Power Cable                   | 1*  |  |
| Rear Rack Support Kit               | 1   |  |
| Documentation Kit                   | 1   |  |
| Getting Started Guide               | 1   |  |
| User Manual                         | 1   |  |
| Documentation CD                    | 1   |  |
|                                     |     |  |

A second power supply and cable are included if you ordered the Redundant Power Supply Option.

Verifique o conteúdo da caixa com a lista da embalagem. Se quaisquer itens estiverem faltando ou danificados, entre em contato com o suporte técnico da Ross Video. Suporte técnico: (+1) 613-652-4886 Após as horas de emergência: (+1) 613-349-0006

E-mail: techsupport@rossvideo.com

| Item                                        | Quantidade |
|---------------------------------------------|------------|
| Painel de controle do Crossover 6, 12 ou 16 | 1          |
| Fonte de alimentação                        | 1*         |
| Cabo da alimentação principal               | 1*         |
| Gabinete de entrada do Crossover 6 ou 12    | 1          |
| Cabo CAT-5E (25')                           | 1          |
| Fonte de alimentação                        | 1*         |
| Cabo da alimentação principal               | 1*         |
| Kit de fixação para bastidor traseiro       | 1          |
| Kit de documentação                         | 1          |
| Guia de início rápido                       | 1          |
| Manual do usuário                           | 1          |
| Cd da documentação                          | 1          |

Estão incluídos uma fonte e um cabo adicional se encomendou a fonte de alimentação redundante opcional

### 

поддержки Ross Video.

(+1) 613-349-0006

Техническая поддержка: (+1) 613-652-4886

Электронная почта: techsupport@rossvideo.com

Vérifiez le contenu de la boîte en le comparant à cette liste d'emballage S'il manque des éléments ou si des éléments sont endommagés, prenez contact avec le service d'assistance technique de Ross Video. Service d'assistance technique : (+1) 613-652-4886 Appels d'urgence en dehors des heures ouvrables : (+1) 613-349-0006 Courriel : techsupport@rossvideo.com

| Article                                   | Qté |
|-------------------------------------------|-----|
| Pupitre de commande Crossover 6, 12 ou 16 | 1   |
| Alimentation                              | 1*  |
| Cordon d'alimentation secteur             | 1*  |
| Châssis Crossover à 6 ou 12 entrées       | 1   |
| Câble CAT-5E (22,86 m, 25')               | 1   |
| Alimentation                              | 1*  |
| Cordon d'alimentation secteur             | 1*  |
| Kit de support d'arrière de rack          | 1   |
| Kit de documentation                      | 1   |
| Guide de prise en main                    | 1   |
| Manuel d'utilisation                      | 1   |
| CD de documentation                       | 1   |
| *                                         |     |

Asistencia técnica: (+1) 613-652-4886 Emergencias fuera del horario comercial: (+1) 613-349-0006 Correo electrónico: techsupport@rossvideo.com Artículo Cant. Panel de control de Crossover 6, 12 o 16 1

Compare el contenido de la caja con esta lista de embalaje. Si falta algún

objeto o está dañado, póngase en contacto con el servicio de asistencia

| Fuente de alimentación                     | 1* |
|--------------------------------------------|----|
| Cable de alimentación                      | 1* |
| Estructura de 6 o 12 entradas de Crossover | 1  |
| Cable CAT-5E (25')                         | 1  |
| Fuente de alimentación                     | 1* |
| Cable de alimentación                      | 1* |
| Kit de soporte de bastidor posterior       | 1  |
| Kit de documentación                       | 1  |
| Manual de iniciación                       | 1  |
| Manual del usuario                         | 1  |
| CD de documentación                        | 1  |

Se incluyen otra fuente de alimentación y el cable si incluyó en su Un second bloc d'alimentation et un autre cordon d'alimentation sont inclus si vous avez commandé l'option d'alimentation électrique redondante. pedido el componente opcional de fuente de alimentación redundante.

Проверьте содержимое ящика по упаковочному листу. Если какие-либо

части отсутствуют или повреждены, обратитесь в службу технической

Линия срочной технической поддержки в нерабочее время:

请根据装箱清单核对箱内包装内容。如发现任何物件缺失或损坏,请联系 Ross Video 技术支持部。 技术支持热线: (+1) 613-652-4886 非办公时段紧急专线: (+1) 613-349-0006 电子邮箱: techsupport@rossvideo.com

| Позиция                                            | Кол-во              | 物件                        | 数量         |
|----------------------------------------------------|---------------------|---------------------------|------------|
| Панель управления Crossover 6, 12 или 16           | 1                   | Crossover 6、 12 或 16 控制面板 | 1          |
| Блок питания                                       | 1*                  | 电源供应器                     | 1*         |
| Кабель сетевого питания                            | 1*                  | 主电源线                      | 1*         |
| Корпус Crossover с 6 или 12 входами                | 1                   | Crossover 6 或 12 输入机架     | 1          |
| Кабель САТ-5Е (25')                                | 1                   | 5E 类线缆 (25')              | 1          |
| Блок питания                                       | 1*                  | 电源供应器                     | 1*         |
| Кабель сетевого питания                            | 1*                  | 主电源线                      | 1*         |
| Комплект опорных планок для задней части<br>стойки | 1                   | 背架支撑套件                    | 1          |
| Комплект документации                              | 1                   | 文档包                       | 1          |
| Руководство по началу работы                       | 1                   | 入门指南                      | 1          |
| Руководство пользователя                           | 1                   | 用户手册                      | 1          |
| Компакт-диск с документацией                       | 1                   | 文档 CD                     | 1          |
| * Второй блок питания и кабель включаются в ко     | мплект поставки при | * 如果订购了冗余电源供应器,则随附第二      | 套电源供应器和线缆。 |

Teile fehlen oder beschädigt sein, kontaktieren Sie de Support von Ross Video. Technischer Support: (+1) 613-652-4886 Notfälle außerhalb normaler Geschäftszeiten: (+1) 613 E-Mail: techsupport@rossvideo.com

Vergleichen Sie den Inhalt der Verpackung mit dieser

### Artikel Crossover 6, 12 oder 16 Steuerkonsole

Netzteil Netzkabel

Crossover 6 oder 12 Input-Gehäuse

CAT-5E Kabel (25')

Netzteil

Netzkabel

Gestellhalterungskit hinter

Dokumentationskit

Erste-Schritte-Handbuch

Benutzerhandbuch

Dokumentations-CD

Falls Sie das optionale redundante Netzteil bestellt h zweites Netzteil und -kabel erforderlich.

### 

このパッキングリストに照合して梱包内容を確認して らないか損傷している項目がある場合は、Ross Video トまでご連絡ください。 テクニカルサポート:(+1)613-652-4886 営業時間外の緊急サポート:(+1) 613-349-0006 電子メール:techsupport@rossvideo.com

項日 Crossover 6、12、または 16 のコントロール パネル

電源装置 主電源ケーブル

Crossover 6 または 12 の入力フレーム

CAT-5E ケーブル (25 フィート)

電源装置

主電源ケーブル

背面ラック サポート キット

マニュアル キット スタート ガイド

ユーザー マニュアル

マニュアル CD

「冗長電源オプションをご注文いただいた場合は、二3 ルが同梱されています。

Второй блок питания и каб отдельном заказе резервного источника питания

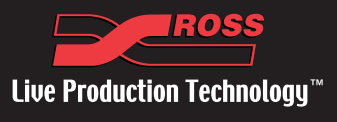

| Packliste. Sollten<br>n technischen | Verificare che il contenuto della confezione corrispo<br>nella bolla di spedizione. Se si rilevano parti manca<br>rivolgersi al Servizio di assistenza tecnica di Ross Vid<br>Assistenza tecnica: (+1) 613-652-4886<br>Senvizio di assistenza di emergenza: (+1) 613-349. | onda a quanto indicato<br>Inti o danneggiate,<br>eo. |
|-------------------------------------|----------------------------------------------------------------------------------------------------|------------------------------------------------------|
| 3-349-0006                          | E-mail: techsupport@rossvideo.com                                                                                                    | 0000                                                 |
| Menge                               | Parte                                                                                                    | Qtà                                                  |
| 1                                   | Pannello di controllo Crossover 6, 12 o 16                                                                                                    | 1                                                    |
| 1*                                  | Alimentatore                                                                                                    | 1*                                                   |
| 1*                                  | Cavo di alimentazione                                                                                                    | 1*                                                   |
| 1                                   | Chassis Crossover con 6 o 12 ingressi                                                                                                    | 1                                                    |
| 1                                   | Cavo CAT-5E (25')                                                                                                    | 1                                                    |
| 1*                                  | Alimentatore                                                                                                    | 1*                                                   |
| 1*                                  | Cavo di alimentazione                                                                                                    | 1*                                                   |
| 1                                   | Kit con supporto posteriore per rack                                                                                                    | 1                                                    |
| 1                                   | Kit con documentazione                                                                                                    | 1                                                    |
| 1                                   | Guida rapida                                                                                                    | 1                                                    |
| 1                                   | Manuale per l'utente                                                                                                    | 1                                                    |
| 1                                   | CD con documentazione                                                                                                    | 1                                                    |
| aben, sind ein                      | * Se si acquista un alimentatore opzionale ridondar<br>un secondo alimentatore e cavo di alimentazione.                                                                                                    | ite, vengono forniti anche                           |
|                                     |                                                                                                    |                                                      |
|                                     |                                                                                                    |                                                      |

| ください。 見つか   | 이 포장 목록과 비교하여 상자 내용물을 확인합니다. 누락되                                                             |       |  |
|-------------|----------------------------------------------------------------------------------------------|-------|--|
| ) テクニカル サボー | 거나 손상된 품목이 있으면 Ross Video 기술 시원으<br>하십시오.                                                    | 로 문의  |  |
|             | 기술 지원: (+1) 613-652-4886<br>야간 및 주말 연락처: (+1) 613-349-0006<br>이메일: techsupport@rossvideo.com |       |  |
| 数量          | 항목                                                                                           | 수량    |  |
| 1           | Crossover 6, 12 또는 16 제어판                                                                    | 1     |  |
| 1*          | 전원 공급 장치                                                                                     | 1*    |  |
| 1*          | 메인 전원 케이블                                                                                    | 1*    |  |
| 1           | Crossover 6 또는 12 입력 프레임                                                                     | 1     |  |
| 1           | CAT-5E 케이블(25')                                                                              | 1     |  |
| 1*          | 전원 공급 장치                                                                                     | 1*    |  |
| 1*          | 메인 전원 케이블                                                                                    | 1*    |  |
| 1           | 후면 랙 지지 키트                                                                                   | 1     |  |
| 1           | 문서 키트                                                                                        | 1     |  |
| 1           | 시작하기 안내서                                                                                     | 1     |  |
| 1           | 사용 설명서                                                                                       | 1     |  |
| 1           | 문서 CD                                                                                        | 1     |  |
| 次電源装置とケーブ   | * 중복 전원 공급 장치 옵션을 주문한 경우에는 보조 전<br>장치와 케이블이 포함되어 있습니다.                                       | 천원 공급 |  |

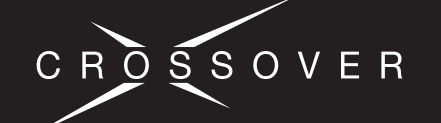

## Mise en route | Primeros pasos | Erste Schritte | Guida rapida

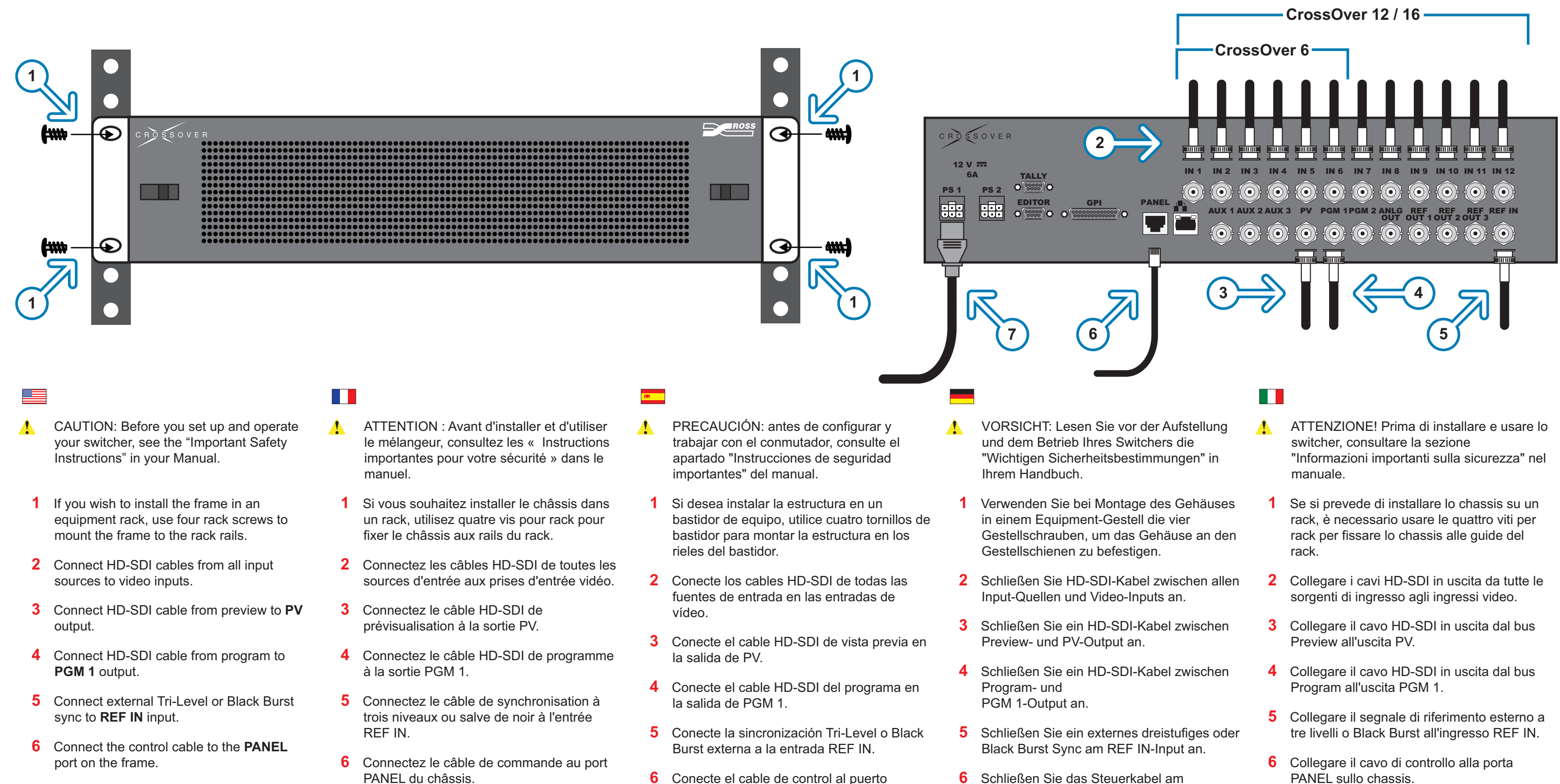

- 7 Connect power supply to PS 1.
- 7 Connectez le bloc d'alimentation à PS 1.
- 7 Conecte la fuente de alimentación a PS 1.

PANEL de la estructura.

- 6 Schließen Sie das Steuerkabel am PANEL-Port des Gehäuses an.
- 7 Schließen Sie das Netzteil an PS 1 an.

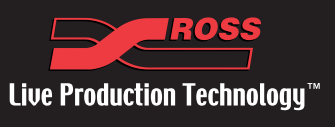

- - PANEL sullo chassis.
  - 7 Collegare l'alimentazione a PS 1.

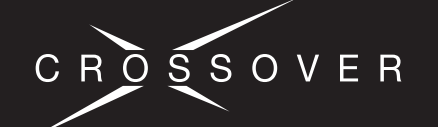

## Primeiros passos | Начало работы | 入门 | スタートガイド | 시작하기

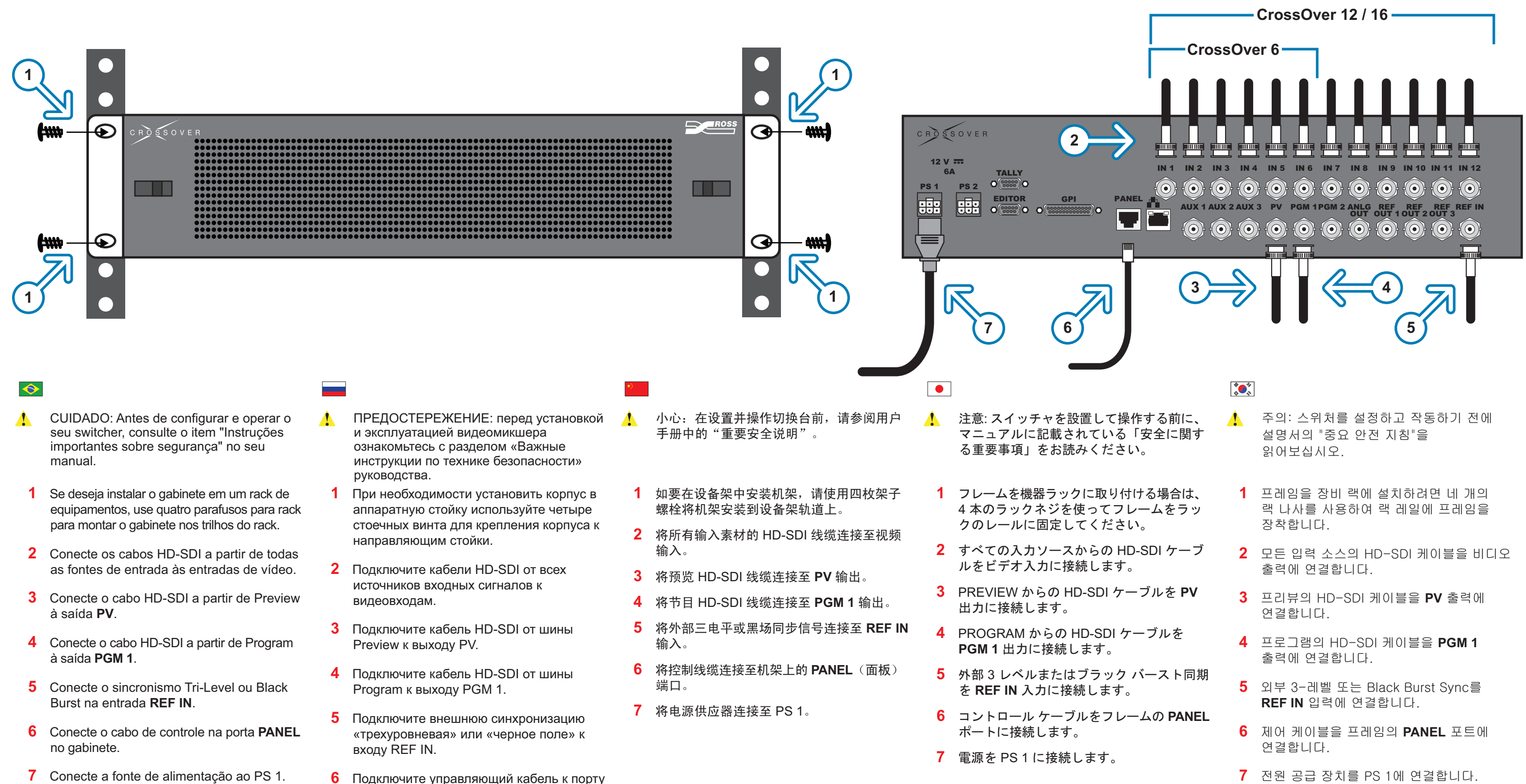

7 Подключите питание к PS 1.

PANEL на корпусе.

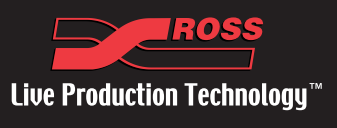

- - 7 전원 공급 장치를 PS 1에 연결합니다.

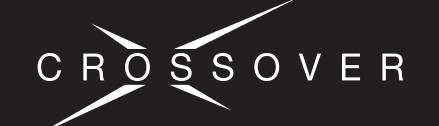

### Mise en route | Primeros pasos | Erste Schritte | Guida rapida

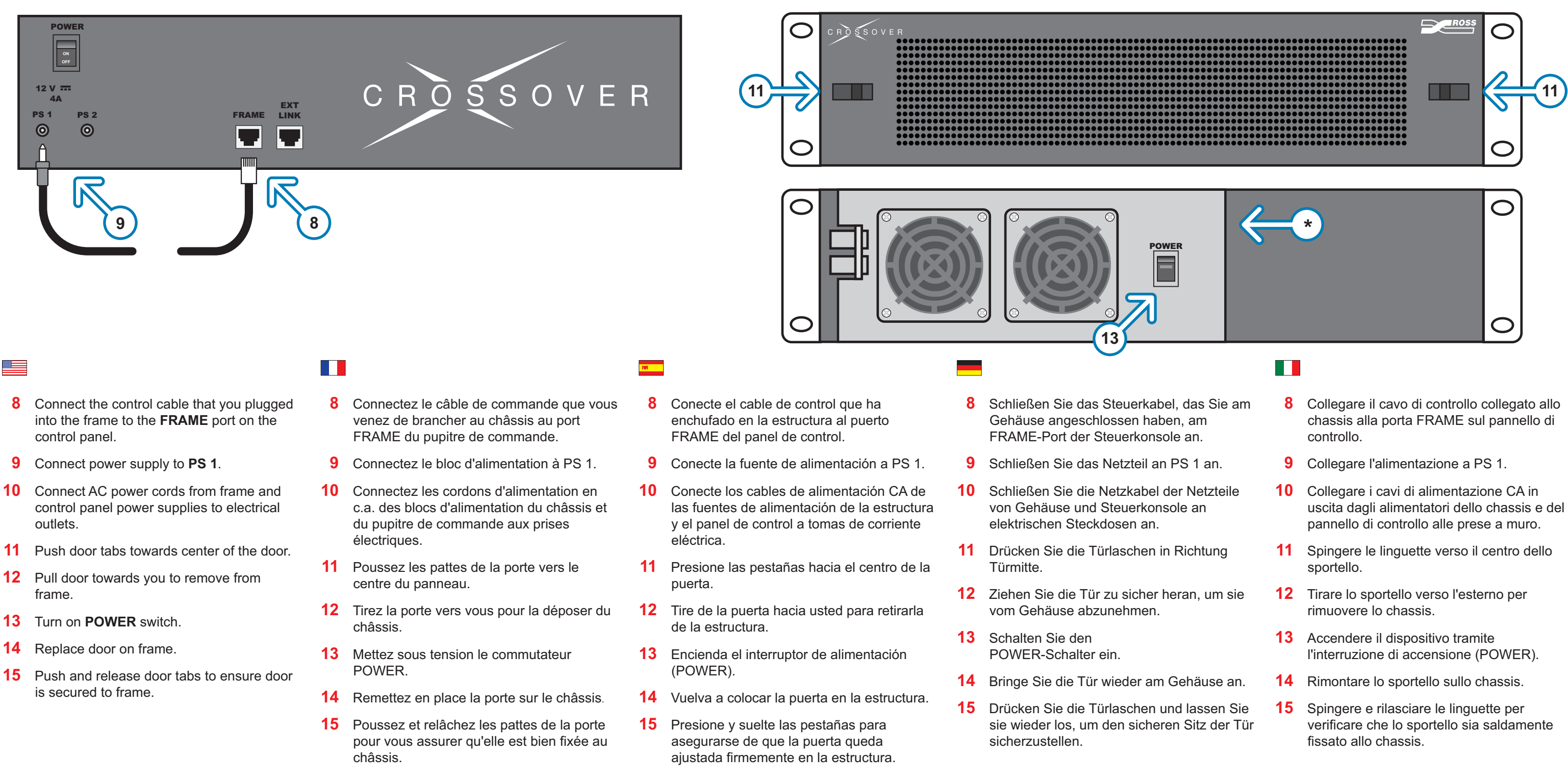

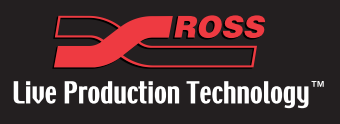

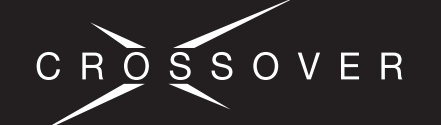

## Primeiros passos | Начало работы | 入门 | スタートガイド | 시작하기

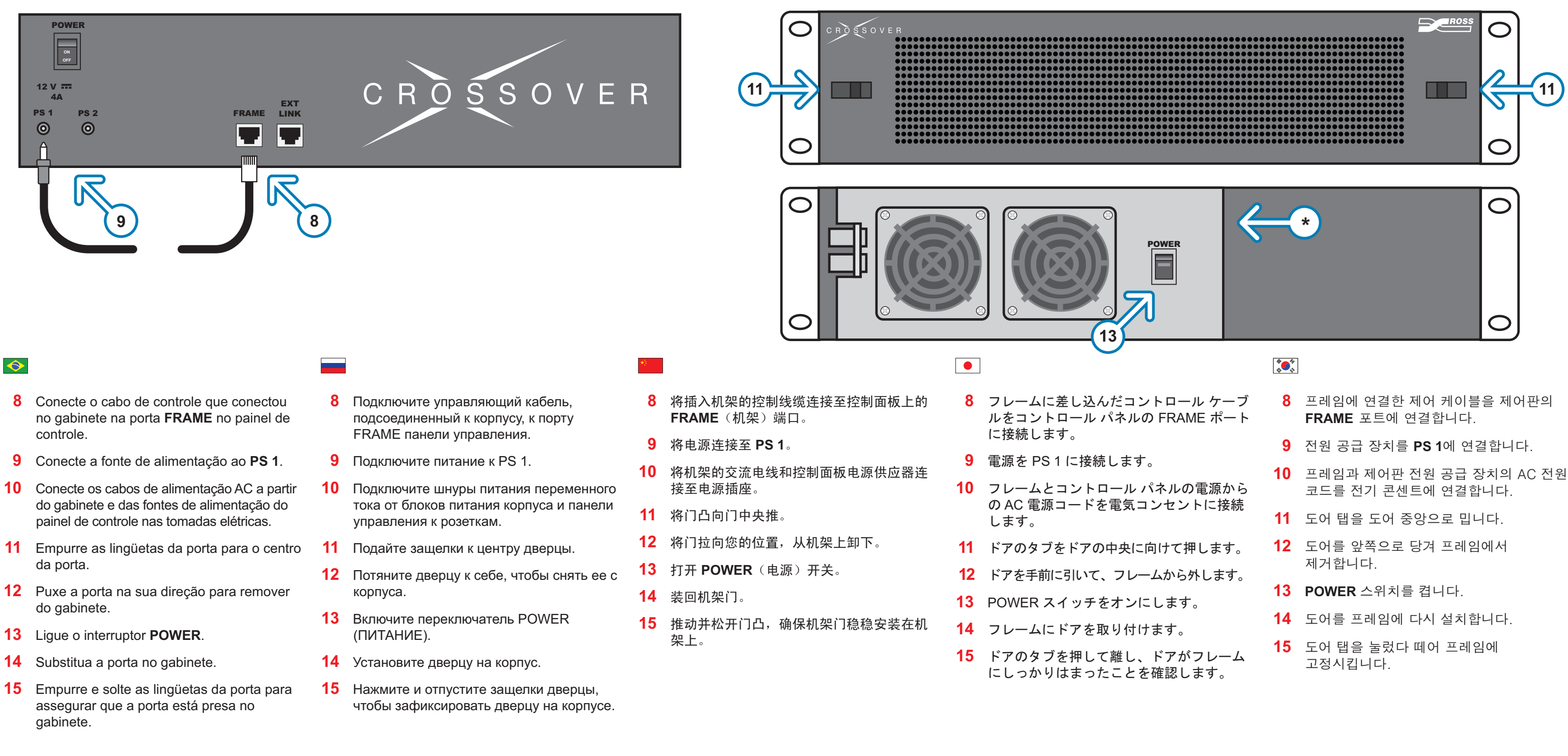

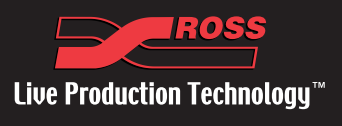